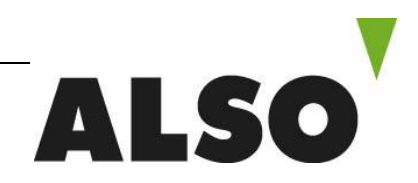

ALSO Schweiz AG Meierhofstrasse 5 · CH-6032 Emmen Telefon +41 41 266 11 11 · Telefax +41 41 266 11 22 · www.also.ch

Hewlett Packard Enterprise

# **ROK 2016 Downgrade Anleitung**

# Step 1

- 1.1 Folgenden Link öffnen https://ebiz3.mentormediacorp.com/HPEDGRCR/
- 1.2 Auf «Request New Order» klicken

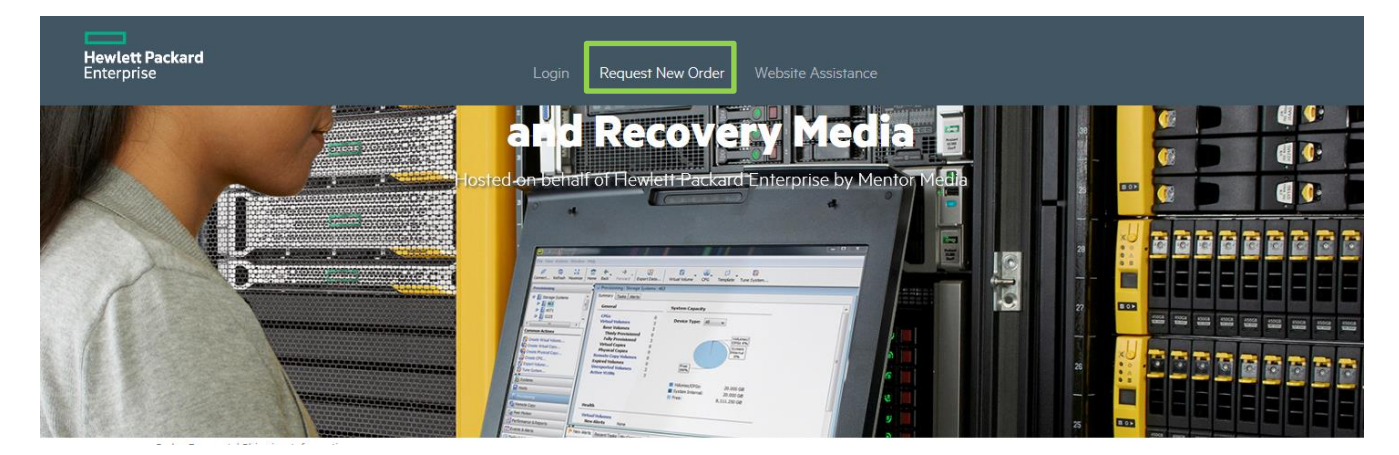

# Step2

2.1 Die Kompletten Shipping Informationen eingeben

#### 2.2 Mit «Next» weiter

| Shipping Information                    |                         |
|-----------------------------------------|-------------------------|
| Please enter your shipping information. |                         |
| Mandatory Fields *                      |                         |
| Ship to Country * SWITZERLAND           | City *<br>Emmen         |
| First Name *                            | State                   |
| ALSO                                    | Please select State     |
| Last Name *                             | Zip Code *              |
| Schweiz                                 | 6032                    |
| Company *                               | Address 1 *             |
| ALSO Schweiz AG                         | Meierhostrasse 5        |
| Email Address *                         | Address 2               |
| eg-ch@also.com                          | Aduress 2<br>6032 Emmen |
| Phone Number *                          |                         |
| 0412661600                              |                         |
|                                         |                         |
|                                         | NEXT                    |

# Step 3

- 3.1 Wählen zwischen «Downgrade Kit» oder «Replacement Recovery Media»
- 3.2 Certificate of Authenticity eingeben

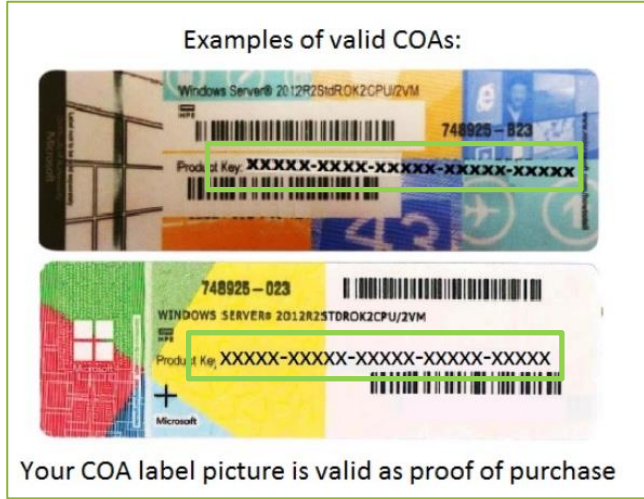

#### 3.3 Productinformationen abfüllen und unten das benötigte Podukt auswählen

#### 3.4 «Proceed to shipment#»

| Downgrad        | ewred option *<br>le Kit (DVD Media + License Kev) |                           | N<br>P                        | Note: Pulldown optior<br>Please select your exi | ns are not available if C<br>sting product informati | OA ID entry is missing.<br>ion.                           |
|-----------------|----------------------------------------------------|---------------------------|-------------------------------|-------------------------------------------------|------------------------------------------------------|-----------------------------------------------------------|
| Replacem        | ent Recovery Media (DVD Media)                     |                           | P                             | Purchased Product *                             |                                                      |                                                           |
| ificate of Auth | applicity (COA) *                                  |                           |                               | Windows Server St                               | andard Edition                                       | $\sim$                                                    |
| incare of Auti  |                                                    |                           |                               | Purchased Version *                             |                                                      |                                                           |
| 12321           | 21211 21212                                        | 12121                     | 12121                         | 2016                                            |                                                      | $\sim$                                                    |
| re to tina the  | COA no.                                            |                           | P                             | Preferred Language *                            |                                                      |                                                           |
|                 |                                                    |                           |                               | English                                         |                                                      | $\sim$                                                    |
|                 |                                                    |                           | P                             | Preferred SKU# Versi                            | on *                                                 |                                                           |
|                 |                                                    |                           |                               | Please select SKU#                              | t Version                                            | ~                                                         |
|                 |                                                    |                           |                               |                                                 |                                                      |                                                           |
|                 |                                                    |                           | L                             |                                                 |                                                      |                                                           |
|                 |                                                    |                           | L                             |                                                 |                                                      |                                                           |
|                 |                                                    |                           | L                             |                                                 |                                                      |                                                           |
|                 |                                                    |                           | L                             |                                                 |                                                      |                                                           |
| pping Cart      | Summary                                            |                           | L                             |                                                 |                                                      |                                                           |
| pping Cart      | Summary                                            | KIT PART NO               | KIT CATE                      | GORY                                            | KIT VERSION                                          | KIT LANGUAGE                                              |
| oping Cart      | Summary<br>COA<br>12321-21211-21212-12121-12121    | KIT PART NO<br>871708-022 | KIT CATE<br>Windows Server St | :GORY<br>tandard Edition                        | KIT VERSION<br>2012 R2                               | KIT LANGUAGE<br>English, French, Italian, German, Spanish |

### Step 4

4.1a Wenn keine weiteren benötigt werden auf «Use Existing COA» klicken

4.1b Wenn noch weitere benötigt werden auf «Add NEW COA»

4.1c Zum Abbrechen auf «NO» klicken

|    | New Downgrade Kit Purchase                   |              |
|----|----------------------------------------------|--------------|
| 21 | Do you wish to continue purchase new DG Kit? | luc<br>litio |
|    | Use Existing COA Add NEW COA NO              |              |

### Step 5

#### 5.1 «confirm»

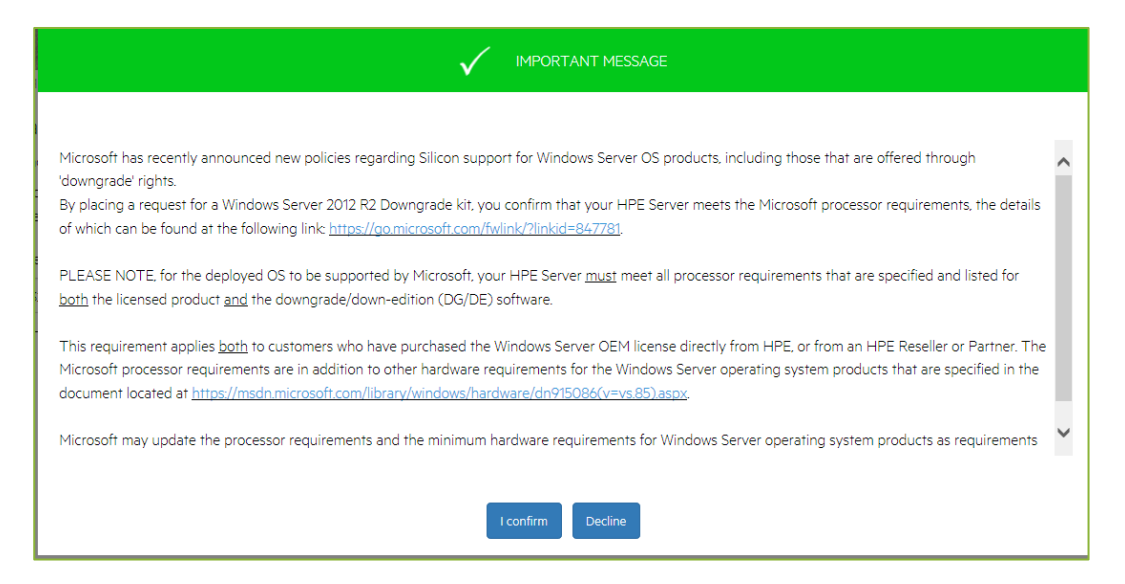

# Step 6

- 6.1 Prüfen der Ship & Bill to Adress
- 6.2 Shipping method wählen, Standard oder Express
- 6.3 Prüfen der Stückliste
- 6.4 Bestätigung der Terms and Conditions
- 6.5 «Proceed»

| SHIP TO ADDF                                                                                                    |                                                                                                    |                                                               |                                                                                                    |                                                                  |
|----------------------------------------------------------------------------------------------------|----------------------------------------------------------------------------------------------------|---------------------------------------------------------------|----------------------------------------------------------------------------------------------------|------------------------------------------------------------------|
| First Name*                                                                                                    | (ESS                                                                                                    |                                                               | BILL TO ADDRESS                                                                                                    | Same As Ship To Add                                              |
| <b>E</b> .(.)                                                                                                    |                                                                                                    |                                                               | First Name*                                                                                                    |                                                                  |
| Eric                                                                                                    |                                                                                                    |                                                               | Last Marra 8                                                                                                    |                                                                  |
| Weiler                                                                                                    |                                                                                                    |                                                               | Last Name *                                                                                                    |                                                                  |
| Company *                                                                                                    |                                                                                                    |                                                               | Company *                                                                                                    |                                                                  |
| ALSO Schweiz /                                                                                                    | AG                                                                                                    |                                                               | company                                                                                                    |                                                                  |
| Address 1 *                                                                                                    |                                                                                                    |                                                               | Address 1 *                                                                                                    |                                                                  |
| Meierhostrasse                                                                                                    | 5                                                                                                    |                                                               |                                                                                                    |                                                                  |
| Address 2                                                                                                    |                                                                                                    |                                                               | Address 2                                                                                                    |                                                                  |
| 6032 Emmen                                                                                                    |                                                                                                    |                                                               |                                                                                                    |                                                                  |
| City *                                                                                                    |                                                                                                    |                                                               | City                                                                                                    |                                                                  |
| Emmen                                                                                                    |                                                                                                    |                                                               |                                                                                                    |                                                                  |
| State/Province                                                                                                    |                                                                                                    |                                                               | State/Province                                                                                                    |                                                                  |
| Please select St                                                                                                    | ate                                                                                                    |                                                               |                                                                                                    |                                                                  |
| Zip/Postal Code *                                                                                                    |                                                                                                    |                                                               | Zip/Postal Code                                                                                                    |                                                                  |
| 0032                                                                                                    |                                                                                                    |                                                               |                                                                                                    |                                                                  |
| SWITZERI AND                                                                                                    |                                                                                                    |                                                               | Country/lerritory*                                                                                                    |                                                                  |
| Email *                                                                                                    |                                                                                                    |                                                               | Phone (Davtime) *                                                                                                    |                                                                  |
| eric.weiler@also                                                                                                    | .com                                                                                                    |                                                               |                                                                                                    |                                                                  |
|                                                                                                    |                                                                                                    |                                                               |                                                                                                    |                                                                  |
| Verify Email *                                                                                                    |                                                                                                    |                                                               | Phone (Mobile)                                                                                                    |                                                                  |
| Verify Email *<br>eric.weiler@also                                                                                                    | com                                                                                                    |                                                               | Phone (Mobile)                                                                                                    |                                                                  |
| Verify Email * eric.weiler@also Phone (Daytime) * 0412661600 Phone (Mobile) Please select your                                                                                                  |                                                                                                    |                                                               | Phone (Mobile)                                                                                                    |                                                                  |
| Verify Email * eric.weiler@also Phone (Daytime) ' 0412601600 Phone (Mobile) Please select your Postal Delivery: 7 1 Express Delivery: 3 All transit lead tim Etitopice Mothed                   | carrier<br>o 14 days after the items leave the factory.<br>to 5 days after the items leave the factory.<br>to 8 will be measured when the product ships out fro<br>will be measured when the product ships out for<br>Standard Postal (Free of Delivery Charge                                                                      | 2011 factory<br>1e)                                           | Phone (Mobile)                                                                                                    |                                                                  |
| Verify Email * eric weller (@also Phone (Daytime) ' O412o61600 Phone (Mobile) Please select your Postal Delivery: 7 Express Delivery: 3 All transfil lead tim Shipping Method                   | carrier<br>to 14 days after the items leave the factory.<br>3 to 5 days after the items leave the factory.<br>will be messured when the product ships out fro<br>Standard Postal (Free of Delivery Charg<br>Express (There will be an expedited fee                                                                                 | om factory.<br>je)<br>charge)                                 | Phone (Mobile)                                                                                                    |                                                                  |
| Verify Email * eric weiler (@also Phone (Daytime) ' 0412601600 Phone (Mobile) Please select your Postal Delivery: 7 t Express Deliver 7: 7 All transit lead tim Shipping Method ORDER DETAILS # | carrier carrier to 14 days after the items leave the factory. to 5 days after the items leave the factory. to 5 days after the items leave the factory. e will be measured when the product ships out for © Standard Postal (Free of Delivery Charg © Express (There will be an expedited fee coA#.                                 | om factory<br>je)<br>ic charge)                               | Phone (Mobile)                                                                                                    | PRICE/UNIT                                                       |
| Verify Email * eric weller (@also Phone (Daytime) ' 0412661600 Phone (Mobile) Please select your Postal Delivery: 7 All transit lead tim Shipping Method ORDER DETAILS # 1                      | carrier  carrier  to 14 days after the items leave the factory. to 5 days after the items leave the factory. to 5 days after the items leave the factory. e will be messured when the product ships out frc  Standard Postal (Free of Delivery Charg  Express (There will be an expedited fee  COA#.  12321-21211-21212-12121-12121 | om factory<br>pe)<br>scharge)<br>KIT PART NO.<br>871708-022   | Phone (Mobile)           KIT PART DESCRIPTION           KIT DVD WS12 R2 Std DG en/ft/it/de/es                                                                                                    | PRICE/UNIT<br>\$0.00                                             |
| Verify Email * eric weller@also Phone (Daytime)' 0412661600 Phone (Mobile) Please select your Postal Delivery: 71 Express Delivery: 71 All transit lead tim Shipping Method ORDER DETAILS # 1   | carrier<br>carrier<br>to 14 days after the items leave the factory.<br>to 5 days after the items leave the factory.<br>e will be measured when the product ships out for<br>Standard Postal (Free of Delivery Charg<br>Express (There will be an expedited fee<br>COA#.<br>12321-21211-21212-12121-12121                            | em factory.<br>pe)<br>scharge)<br>KIT PART NO.<br>87/1708-022 | Phone (Mobile)           KIT PART DESCRIPTION           KIT DVD WS12 R2 Std DG en/ft/lt/de/es           Total Product Price:                                                                                                  | PRICE/UNIT<br>\$0.00<br>\$0.00                                   |
| Verify Email * eric weller@also Phone (Daytime)' 0412661600 Phone (Mobile) Please select your Postal Delivery: 71 Express Delivery: 74 All transit lead tim Shipping Method ORDER DETAILS # 1   | carrier<br>to 14 days after the items leave the factory.<br>To 5 days after the items leave the factory.<br>e will be measured when the product ships out for<br>Standard Postal (Free of Delivery Charg<br>Express (There will be an expedited fee<br>COA#.<br>12321-21211-21212-12121-12121                                       | charge)<br>kit PART NO.<br>871708-022                         | Phone (Mobile)  KIT PART DESCRIPTION  KIT DART DESCRIPTION  KIT DVD WS12 R2 Std DG en/fr/in/de/es  Total Product Price:  Elizacian Mandelen                                                                                   | PRICE/UNIT<br>\$0.00<br>\$0.00                                   |
| Verify Email * eric weller@also Phone (Daytime)' 0412661600 Phone (Mobile) Please select your Postal Delivery: 71 Express Delivery: 73 All transit lead tim Shipping Method ORDER DETAILS # 1   | carrier to 14 days after the items leave the factory. to 14 days after the items leave the factory. to 5 days after the items leave the factory. e will be measured when the product ships out frc                                                                                                    | pm factory.<br>je2<br>: charge)<br>KIT PART NO.<br>871708-022 | Phone (Mobile)<br>KIT PART DESCRIPTION<br>KIT DVD WS12 R2 Std DG en/fr/it/de/es<br>Total Product Price:<br>Shipping/Handling:                                                                                                 | PRICE/UNIT<br>\$0.00<br>\$0.00<br>\$0.00                         |
| Verify Email * eric.weiler@also Phone (Daytime)' 0412661600 Phone (Mobile) Please select your Postal Delivery: 71 Express Delivery: 73 All transit lead tim Shipping Method ORDER DETAILS # 1   | carrier carrier to 14 days after the items leave the factory. to 14 days after the items leave the factory. e will be messured when the product ships out for € Standard Postal (Free of Delivery Charg € Express (There will be an expedited fee COA# COA# 12321-21211-21212-12121-12121                                           | pm factory.<br>je2)<br>charge)<br>KIT PART NO.<br>871708-022  | Phone (Mobile)           KIT PART DESCRIPTION           KIT DVD WS12 R2 Std DG en/fr/fi/de/es           Total Product Price:           Shipping/Handling:           Remote Area Surcharge:                                    | PRICE/UNIT<br>50.00<br>50.00<br>50.00<br>50.00                   |
| Verify Email * eric.weiler@also Phone (Daytime)' 0412661600 Phone (Mobile) Please select your Postal Delivery: 7 Express Delivery: 3 All transit lead tim Shipping Method ORDER DETAILS # 1     | carrier to 14 days after the items leave the factory. to 14 days after the items leave the factory. to 5 days after the items leave the factory. e will be measured when the product ships out for Standard Postal (Free of Delivery Charg Express (There will be an expedited fee COA#. COA#.                                      | pm factory.<br>je2<br>: charge)<br>KIT PART NO.<br>871708-022 | Phone (Mobile)           kitt PART DESCRIPTION           Kitt DVD WS12 R2 Std DG en/fr/fi/de/es           Total Product Price:           Shipping/Handling:           Remote Area Surcharge:           Sales Tax / VAT / GST: | PRICE/UNIT<br>50.00<br>50.00<br>50.00<br>50.00<br>50.00<br>50.00 |